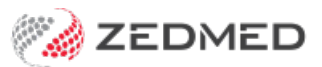

## Item Report

Last Modified on 03/06/2024 9:46 am AEST

The Item Report prints a list of the service items in your Item Details file, according to the Fee Group chosen.

To open the Item Report:

- 1. Go to Zedmed's Management tab.
- 2. Select Practice Setup then Items > Item Report.

The Item Report screen will open.

- 3. Select or update the required Style, Group by, Order by, Item and Criteria fields.
  - It is possible to print various sections of the item file as defined by the Category, Group and Sub-Group of the Medicare Benefits Schedule.
  - It is highly recommended to print the report grouped by Category for easier identification (with Extended Details will give the MBS long descriptions to create a mini-MBS schedule for only the items used by your practice).
  - The Fee Group criterion allows separate pricing lists for Partnership practices (Standard), Associate practices (Doctors) and Insurers (for practices that direct bill insurance companies a lot.
- 4. Select **Print** to print out the report or **Screen** open it. The **Screen** view has print and save menu options.

**Export** will export the data to a CSV file.

|                                                                                                    | Criteria                                                                                                    |                                                                                                    |                         | Group By                             | Orde                 | er By            |  |
|----------------------------------------------------------------------------------------------------|----------------------------------------------------------------------------------------------------|----------------------------------------------------------------------------------------------------|-------------------------|--------------------------------------|----------------------|------------------|--|
| Current At 04/08/2021                                                                                      |                                                                                                    |                                                                                                    |                         | None                                 | Item                 |                  |  |
| Category All                                                                                               |                                                                                                    |                                                                                                    |                         |                                      |                      |                  |  |
| Sub Group All                                                                                              |                                                                                                    |                                                                                                    |                         |                                      | Single Line Details  |                  |  |
| All                                                                                                    |                                                                                                    |                                                                                                    |                         |                                      |                      |                  |  |
| em Description SAG S                                                                                       | Tax C G SG OIV P                                                                                                    | 1 P2 P3                                                                                                    | MA 85%                  | 75% WC MV                            | Legal LMO D          | /AO DVA          |  |
|                                                                                                    |                                                                                                    |                                                                                                    |                         |                                      |                      |                  |  |
| Level A Home Visit N<br>Level A Nursing Home Visit N                                                       | FRE1 A1 N 0.0                                                                                                    | 0.00 0.00                                                                                                    | 0.00 0.00               | 0.00 0.00 0.00                       | 0.00 0.00            | 0.00 0.0         |  |
| Level C N<br>Level B Home Visit NH N                                                                       | FRE1 A1 N 71.30                                                                                                    | 0 82.00 85.55                                                                                                | 39.10 0.00<br>0.00 0.00 | 0.00 65.28 52.18 0.00 0.00 0.00      | 0.00 40.95           | 0.00 0.0         |  |
| 5 Level B Nursing Home Visit N<br>6 Level C Surgery N                                                      | FRE1 A1 2 N 0.00                                                                                                    | 0 0.00 0.00 3 121.1 128.3                                                                                    | 0.00 0.00 75.75 0.00    | 0.00 0.00 0.00 0.00 0.00 119.6 96.07 | 0.00 0.00 0.00 79.35 | 0.00 0.0         |  |
| V Level C Home Visit N<br>B Level C Nursing Home Visit N                                                   | FRE1 A1 N 0.00                                                                                                    | 0.00 00.0 0<br>0.00 00.0 0                                                                                   | 0.00 0.00 0.00 0.00     | 0.00 0.00 0.00<br>0.00 0.00 0.00     | 0.00 0.00 0.00 0.00  | 0.00 0.0         |  |
|                                                                                                    | Ite                                                                                                    | m Report                                                                                                    |                         |                                      |                      |                  |  |
|                                                                                                    |                                                                                                    |                                                                                                    |                         |                                      |                      |                  |  |
| Style                                                                                                    | Criteria                                                                                                    |                                                                                                    |                         |                                      |                      |                  |  |
| Style                                                                                                    | Criteria<br>Current At                                                                                                    | 04/08/2021                                                                                                   |                         | Fee Group                            | Standard             | ~                |  |
| Style  Single Line Details  Extended Details                                                               | Criteria<br>Current At<br>Category                                                                                                    | 04/08/2021<br>All                                                                                            | <b>•</b>                | Fee Group                            | Standard             | ~                |  |
| Style<br>Single Line Details<br>Extended Details<br>Bar                                                    | Criteria<br>Current At<br>Category<br>Group                                                                                                    | 04/08/2021<br>All<br>All                                                                                     |                         | Fee Group                            | Standard             | ><br>><br>>      |  |
| Style<br>Single Line Details<br>Extended Details<br>Bar<br>C Line                                          | Criteria<br>Current At<br>Category<br>Group<br>Sub Group                                                                                                    | 04/08/2021<br>All<br>All                                                                                     |                         | Fee Group                            | Standard             | ><br>><br>>      |  |
| Style  Single Line Details  Extended Details  Sar  Sar  Pie Pie Pie                                        | Criteria<br>Current At<br>Category<br>Group<br>Sub Group<br>Analysis Group                                                                                                    | 04/08/2021<br>All<br>All<br>All<br>All                                                                       |                         | Fee Group                            | Standard             | ><br>><br>><br>> |  |
| Style  Style  Single Line Details  Extended Details  Sar  Cine  Pie  Scoup By                              | Criteria<br>Current At<br>Category<br>Group<br>Sub Group<br>Analysis Group<br>Quantity                                                                                         | 04/08/2021<br>All<br>All<br>All<br>All<br>All                                                                |                         | Fee Group                            | Standard             | ><br>><br>><br>> |  |
| Style  Single Line Details  Extended Details  Single Line  Constraints  Pie  Group By                      | Criteria<br>Current At<br>Category<br>Group<br>Sub Group<br>Analysis Group<br>Quantity                                                                                         | 04/08/2021<br>All<br>All<br>All<br>All<br>All                                                                |                         | Fee Group                            | Standard             | ><br>><br>>      |  |
| Style  Style  Single Line Details  Extended Details  Single Line  Pie  Group By None  V                    | Criteria<br>Current At<br>Category<br>Group<br>Sub Group<br>Analysis Group<br>Quantity<br>Item De                                                                              | 04/08/2021<br>All<br>All<br>All<br>All<br>All                                                                |                         | Fee Group                            | Standard             | ><br>><br>>      |  |
| Style  Single Line Details  Extended Details  Sar  Sar  Pie  Group By  None  V                             | Criteria<br>Current At<br>Category<br>Group<br>Sub Group<br>Analysis Group<br>Quantity<br>Item De<br>All Service Items<br>4 Level A Home                                       | 04/08/2021<br>All<br>All<br>All<br>All<br>All<br>Scription                                                   |                         | Fee Group                            | Standard             | ><br>><br>>      |  |
| Style  Style  Single Line Details  Extended Details  Sar  Cine  Pie  Group By  None  V  Order By           | Criteria<br>Current At<br>Category<br>Group<br>Sub Group<br>Analysis Group<br>Quantity<br>Item De<br>V All Service Items<br>4 Level A Home<br>20 Level A Nurs<br>23 Level C    | 04/08/2021<br>All<br>All<br>All<br>All<br>All<br>Scription                                                   |                         | Fee Group                            | Standard             |                  |  |
| Style  Style  Single Line Details  Extended Details  Single Line  Pie  Sroup By  None  V  Order By  Item V | Criteria Current At Category Group Sub Group Analysis Group Quantity Item De All Service Items Al Level A Home 20 Level A Home 21 Level B Home 35 Level B Home 35 Level B Nurs | 04/08/2021<br>All<br>All<br>All<br>All<br>All<br>All<br>Visit<br>ing Home Visit<br>e Visit<br>ing Home Visit |                         | Fee Group                            | Standard             |                  |  |